1. IRB 校外審查申請 - <u>學生</u>

### 一、審查申請

步驟1:至IRB 校外審查系統,填寫帳號密碼並登入。

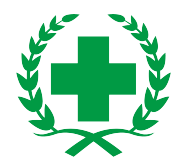

| 曼 國立臺北護理健康大學<br>National Toipei University of Hurning and Health Science: |  |  |  |
|---------------------------------------------------------------------------|--|--|--|
| IRB校外審查申請系統                                                               |  |  |  |
| Institutional Review Board Petition Review                                |  |  |  |
| User                                                                      |  |  |  |
| Password                                                                  |  |  |  |
| 1 登入                                                                      |  |  |  |
| 帳密同北護人入口網                                                                 |  |  |  |

## 步驟2:登入後,點選「計畫申請」。

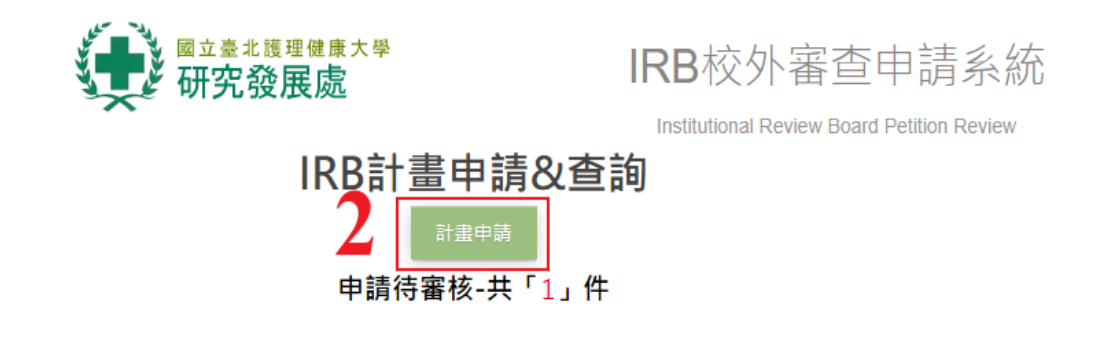

#### 步驟3:填寫計畫名稱(3)、選擇系所(4)、主持人(5)及審查單位(6)後,點選「申請」 (7)。

\*學生提出審查申請,必須為本校學生,且須有本校教師(指導教授)擔任主持人。 \*資料尚未填寫完畢,可按下 **暫存**,此筆資料將會出現在<u>待申請</u>區域,暫時將資料儲存於系統中。

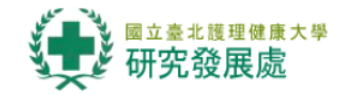

IRB校外審查申請系統

Institutional Review Board Petition Review

## 研究計畫IRB校外審查申請 - 申請中

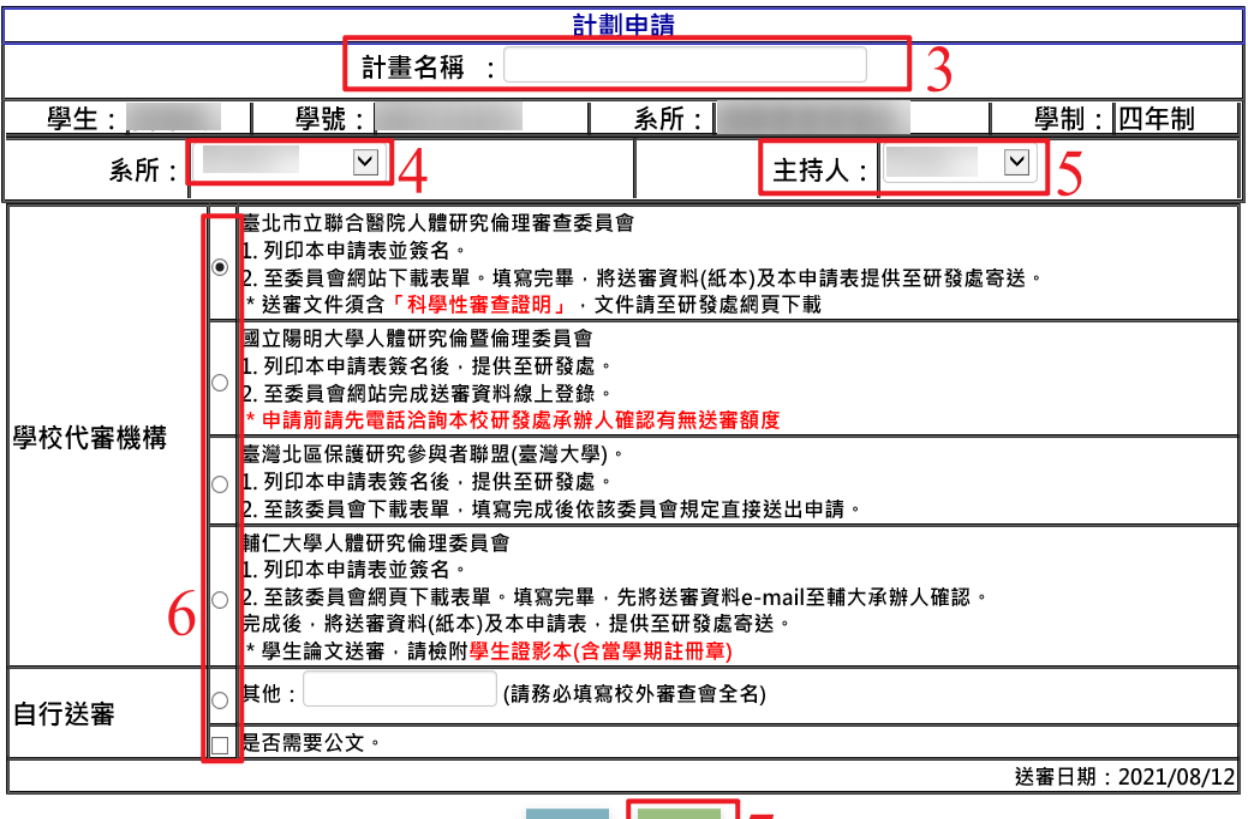

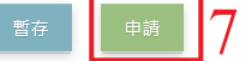

步驟4:系統自動帶出列印畫面,點選「列印」。

|                |                                        | 國立豪北講理健康大                                                                                                    | 曼研究計畫於外案者申請表             | 列日     |            | 1 張紙         |
|----------------|----------------------------------------|----------------------------------------------------------------------------------------------------|--------------------------|--------|------------|--------------|
| - 、 申 ti       | 人資料                                    |                                                                                                    |                          | 目的地    | HP LJ300-4 | 00 color M 👻 |
| 하기             | 生持人                                    |                                                                                                    | 服務單位 (                   |        | —          |              |
| 計              | 畫名稱                                    |                                                                                                    |                          |        |            |              |
| 寄              | 查單位                                    | 臺灣北區保護研究參與者聯盟                                                                                                    | (臺灣大學)                   | 網直     | 全部         | -            |
| 10為舉:          | 上研究計畫(1                                | 牧師計畫申請審查者免填):                                                                                                    |                          | ma ze  |            |              |
| 學              | 生姓名                                    |                                                                                                    | 學號                       |        |            |              |
| 8K             | 请亲所                                    |                                                                                                    | 班級 四年制                   | (八番)   |            |              |
| 计重联的           | 各人資訊                                   |                                                                                                    |                          | 177 安人 | 1          |              |
| 计重生物           | 诗人/學生聯                                 | 聯络電話1:                                                                                                    | 聯絡電話2:                   |        |            |              |
| R              | 多貢訊                                    | E-mail <sup>1</sup> :                                                                                                    | E-mail <sup>2</sup> :    |        |            |              |
| ·公文<br>▶送審     | .申請:(無移<br>:查單位:<br>1.本校合作單<br>2.非本校合作 | (公文者,本項無需填寫) (公文者,本項無需填寫) (4) (4) | 李與者聯盟(臺灣大學)<br>真寫下列表格資料) | 配置     | 直向         | *            |
|                | 正本:                                    |                                                                                                    | 地址:                      | 彩色     | 彩色         | •            |
| 位位             | <b>副本</b> :                            |                                                                                                    | 地址:                      |        |            | ~            |
|                | 注意:收文                                  | <b>單位須紙本公文者,務必填寫</b> 知                                                                                                    | 64 ·                     | 顯示更多設定 |            | (v)          |
| 主旨             | 榆送本校<br>料乙式                            | 余<br>分,靖 查照。                                                                                                    |                          |        |            |              |
|                | (請依需求)                                 | <b>真寫,研發處將依需未出公文</b> )                                                                                                    |                          |        |            |              |
| 說明             |                                        |                                                                                                    |                          |        |            |              |
| 說明<br>-、公文<br> | .領取:<br>親領(限親:<br>由學校寄送                | 送審查資者)<br>公文及審查資料(請依審查單位                                                                                                    | 要求将文件提供至研發或)             |        |            |              |

步驟5:計畫主持人、學生於申請表簽名及簽署日期後,交至研發處。

| # 1  | 1 人 川 市十                               |                                                           |                        |        | _          |                |  |
|------|----------------------------------------|-----------------------------------------------------------|------------------------|--------|------------|----------------|--|
|      | 数主持人                                   |                                                           |                        | 服務單位   |            |                |  |
| 하    | 畫名稱                                    |                                                           |                        |        |            |                |  |
| *    | 查單位                                    | 臺灣北區保護研究參與                                                | 與者聯盟(臺灣大學              | t)     |            |                |  |
| 如為學  | 生研究計畫(                                 | 教師計畫申請審查者免                                                | 填):                    | -      |            |                |  |
| 學生姓名 |                                        | -                                                         |                        | 华筑     |            |                |  |
| 38   | 續系所                                    |                                                           |                        | 堆成     | 四斗利        |                |  |
| 计查辩的 | 格人育机                                   |                                                           |                        | 1.0000 | Contactory |                |  |
| 計畫主  | 持人/學生聯                                 | 聯絡電話1:                                                    |                        | 聯络1    | 【話46:      |                |  |
|      | क झ मा                                 | E-mail <sup>1</sup> :                                     |                        | E-mai  | 12:        |                |  |
| 12   | 副本:                                    | <b>时本</b> :                                               |                        |        |            |                |  |
| 12   | 副本:                                    |                                                           |                        | 地址:    | 址:         |                |  |
|      | · · 作业最优强技术公共来,推入储定估计。                 |                                                           |                        |        |            |                |  |
|      | 注意:收文                                  | 單位領紙本公文者,務                                                | 必理马地址。                 |        |            |                |  |
|      | 注意:收文<br>檢送本校_                         | 單位領紙本公文者,務<br>                                            | ·必填耳地址。<br>教授「_        |        |            | 计重之IRB審查資      |  |
|      | 注意:收文<br>檢送本校<br>料乙式                   | 單位領紙本公文者,務<br>                                            | ·必填馬地址。<br>教授「         |        |            | 」計畫之IRB審查資     |  |
| 主旨   | 注意:收文<br>檢送本校<br>料乙式                   | 單位須紙本公文者,務<br><br>命,請 查照。                                 | ·必填耳地址。<br>教校「_        |        |            | 计查之IRB客查页      |  |
| 主旨   | 注意:收文<br>檢送本校<br>料乙式                   | 單位領紙本公文者,務<br>                                            | ·必項马地址。<br>教授「_        |        |            | 」計畫之TRB審查資     |  |
| 主旨   | 注意:收文<br>檢送本校<br>料乙式                   | 單位須紙本公文者,將                                                | ·应填马地址。<br>            |        |            | 」計畫之IRB容查資     |  |
| 主旨   | 注意:收文<br>檢送本校_<br>料乙式<br>(請依需求約        | 單位須紙本公文者。構<br>                                            | ◎項馬地址。<br>教授「_<br>出公文) |        |            | ] 计查之IRB客查页    |  |
| 主旨   | 注意:收文<br>檢送本校_<br>样乙式<br>(請依需求助        | 單位須紙本公文者,務<br>余<br>余<br>分,請 查照。                           | ◎項馬地址。<br>             |        |            | 」計畫之1RB審查頁     |  |
| 主旨   | 注意:收文<br>檢送本校_<br>料乙式<br>(請依需求約        | <u>單位須紙本公文者、將</u><br><u>^</u><br>今、講 查照。                  | ※展馬地址。<br>             |        |            | 计重之 I RB 審查 資  |  |
| 主旨   | 注意:收文<br>檢送本校<br>料乙式<br>(請依寓永)         | 單位須紙本公文者,將<br>余<br>余<br>金照。 ,請 查照。 請 查照。                  | <u>⊗</u> 填馬純祉。<br>     |        |            | 」 计重之 IRB 審査 済 |  |
| 主旨   | 注意:收文<br>檢送本校<br>料乙式<br>(請依需求助         | 單位須紙本公文者,將<br>余<br>余<br>金照。 (請 查照。 (請 查照。 (請 查照。) (請 查照。) |                        |        |            | 」 计重之 IRB 審査 資 |  |
| 主旨   | <u>注意:收文</u><br>檢送本校_<br>杆乙式<br>(請依需求助 | 單位須紙本公文者,將<br>亦<br>亦<br>介,請 查照。                           |                        |        |            | 」 计重之 IRB 審査 資 |  |

二、計畫執行(登錄核可書資料)

步驟1:審查通過後至 IRB 校外審查系統,登錄核可書資料。填寫帳號密碼並登入。

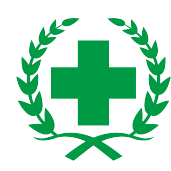

| 國立臺北護理健康大學<br>Naliozal Taipei University of Nursiag and Health Science: |
|-------------------------------------------------------------------------|
| IRB校外審查申請系統                                                             |
| Institutional Review Board Petition Review                              |
|                                                                         |
| User                                                                    |
| Password                                                                |
| 1                                                                       |

步驟2:計畫通過後審查通過後,於<u>執行中區域</u>,可看到送審的計畫,按下選取區域的<u>放</u> <u>大鏡</u>,進行資料輸入。

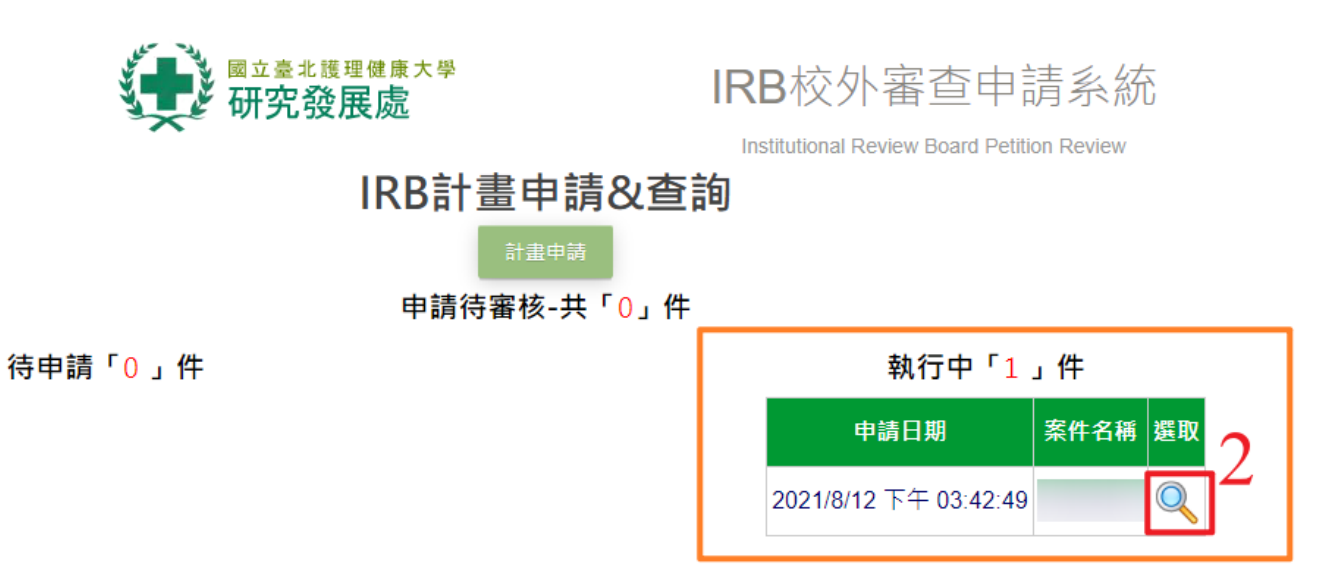

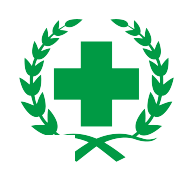

\*如有辦理計畫變更、展延,請隨時登入更新資料。

## 研究計畫IRB校外審查申請 - 執行中

| 計劃申請                                     |                                                                                                    |  |  |  |
|------------------------------------------|----------------------------------------------------------------------------------------------------|--|--|--|
| 計畫名稱 :                                   |                                                                                                    |  |  |  |
| 學生: 學號: 第                                | (所:)                                                                                                    |  |  |  |
| 系所:                                      | 主持人: 🤦                                                                                                    |  |  |  |
|                                          | 計劃執行                                                                                                    |  |  |  |
| 審查通過日期                                   |                                                                                                    |  |  |  |
| 審查機構收案編號                                 | N                                                                                                    |  |  |  |
| 核定通過之研究期限                                | 〒 至 □ 〒 例:1060101                                                                                         |  |  |  |
| 研究實施於哪個機構                                | N                                                                                                    |  |  |  |
| 研究計畫風險程度                                 | 免審 🖌                                                                                                    |  |  |  |
| 研究材料(可複選)                                | 問卷     」     法定之胎兒或屍體       以原住民為目的     」     其他                                                          |  |  |  |
| 研究資料連結性之管理                               | ●         已取得研究對象書面同意,且資料已置於上鎖櫃中供抽查。           未去連結         ○         未取得研究對象同意書。           ○         去連結 |  |  |  |
| 同意書之取得是否以可理解方式告知,無強<br>制、利誘或其他不當行為       |                                                                                                    |  |  |  |
| *以研究原住民族目的之同意取得                          | 已依據「人體研究計畫諮詢取得原住民同意與約定商業利益及其應用辦法」         取得同意,取得日期:       1060101         圖       未依上開取得同意,理由:           |  |  |  |
| 研究主持人及研究有關人員·對研究知悉之<br>秘密或研究對象之資訊·善盡保密責任 |                                                                                                    |  |  |  |
| 研究通過變更                                   | <ul> <li>○ 展期,迄年月日: 1060101</li> <li>◎ 例:1060101</li> <li>◎ 内容變更</li> <li>N</li> </ul>                    |  |  |  |
| 4[                                       | 確認送出                                                                                                    |  |  |  |

# 步驟4:計畫執行完畢,至系統更新表格內容(5)後,點選「<u>確認」(6)</u>,儲存資料,再點選「<u>送出」(7)</u>,則將計畫送至結案。

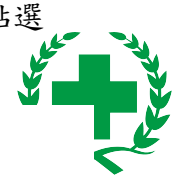

研究計畫IRB校外審查申請 - 執行中

| 計劃申請                                     |                                                                                                 |  |  |  |
|------------------------------------------|-------------------------------------------------------------------------------------------------|--|--|--|
| 計畫名稱 :                                   |                                                                                                 |  |  |  |
| 學生: 學號: \$                               | 《所: 學制:                                                                                         |  |  |  |
| 系所:                                      | 主持人:                                                                                            |  |  |  |
|                                          | 計劃執行 💦 🔪 🔪                                                                                      |  |  |  |
| 審查通過日期                                   | □100201 □ 囫例:1060101 更新內容                                                                       |  |  |  |
| 審查機構收案編號                                 | 202102EA003                                                                                     |  |  |  |
| 核定通過之研究期限                                | 1100201  〒 至1100815  図 例:1060101                                                                |  |  |  |
| 研究實施於哪個機構                                | ·無                                                                                              |  |  |  |
| 研究計畫風險程度                                 | 免審 🖌                                                                                            |  |  |  |
| 研究材料(可複選)                                | □     問卷     □     法定之胎兒或屍體       □     *以原住民為目的     ☑     其他                                   |  |  |  |
| 研究資料連結性之管理                               | 未去連結          ●          ●          ●                                                           |  |  |  |
| 同意書之取得是否以可理解方式告知‧無強<br>制、利誘或其他不當行為       |                                                                                                 |  |  |  |
| *以研究原住民族目的之同意取得                          | 已依據「人體研究計畫諮詢取得原住民同意與約定商業利益及其應用辦法」         取得同意,取得日期:       1060101         國       未依上開取得同意,理由: |  |  |  |
| 研究主持人及研究有關人員·對研究知悉之<br>秘密或研究對象之資訊·善盡保密責任 |                                                                                                 |  |  |  |
| 研究通過變更                                   | <ul> <li>○ 展期,迄年月日: 1060101</li> <li>◎ 内容變更</li> <li>N</li> </ul>                               |  |  |  |
| 儲存資料 [] 建國] 申請結案 7                       |                                                                                                 |  |  |  |

#### 三、計畫結案:(計畫完成結案登錄)

步驟1:計畫經審查單位同意結案後,請至系統登錄結案資料。

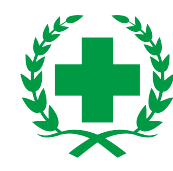

| 國立臺北護理健康大學<br>National Taipei University of Nursiag and Health Sciences |
|-------------------------------------------------------------------------|
| IRB校外審查申請系統                                                             |
| Institutional Review Board Petition Review                              |
|                                                                         |
| User                                                                    |
| Password                                                                |
| 1 登入                                                                    |
| 帳密同北護人入口網                                                               |

步驟2:送出結案申請後,請於待結案區選擇欲結案的計畫。

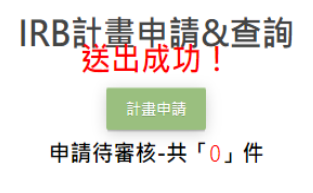

待申請「0」件

| 待結案「2」件 |                 |  |  |  |
|---------|-----------------|--|--|--|
| 案件名稱    | 選取              |  |  |  |
|         | 2               |  |  |  |
|         | <u>'</u> 🔍      |  |  |  |
|         | 吉案「2 」件<br>案件名稱 |  |  |  |

執行中「0」件

| 已結案「1」件                |      |    |  |
|------------------------|------|----|--|
| 申請日期                   | 案件名稱 | 選取 |  |
| 2018/11/16 下午 05:34:50 |      | Q  |  |

步驟 3:填寫表格內容(3)並點選「確認」(4)以儲存資料;確定資料無誤後。點選「結案」 (5),確認計畫結案。

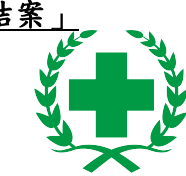

\*如果尚未填寫完成,可按「<u>確認」</u>,可暫時存資料。

# 研究計畫IRB校外審查申請 - 待結案

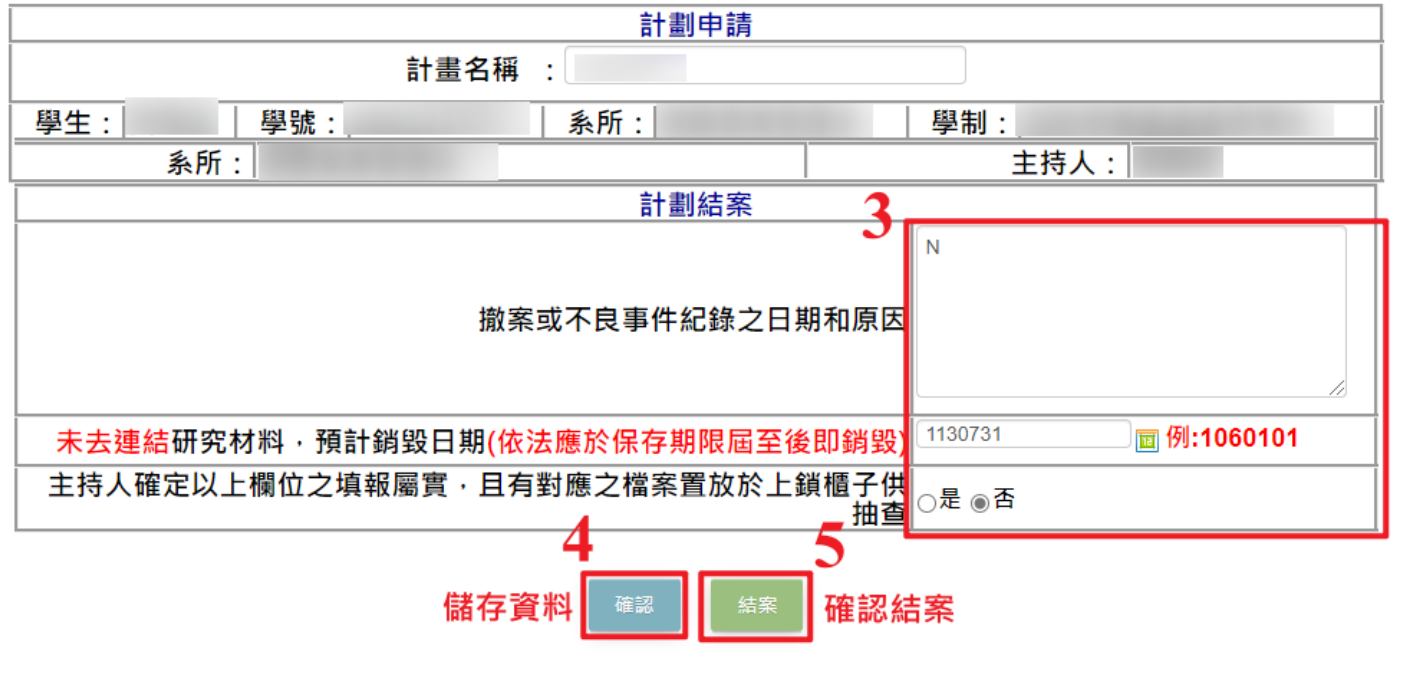

\*請確認以上資料正確,按下結案後將無法更改